### 关于 2018 年下半年全国大学英语四六级考试报名通知(研究生) <sup>各位考生:</sup>

2018 年下半年全国大学英语四六级考试笔试(以下简称 CET)和口试(以下简称 CET)将分别于 12月 15日和 11月 17至 18日举行,其中笔试于 12月 15日上午开考 英语四级,下午开考英语六级;口试于 11月 17日开考英语四级,11月 18日开考英语六级。 本次考试开始报考大学英语四六级考试(含笔试和口试)的考生均须在国家官网(网址: http://cet.etest.net.cn)完成注册、查证报名资格、个人信息确认、选择报考科目、网上缴费 等报名手续。考生完成笔试报名缴费后方可报考口试。

根据湖北省教育考试院的统一要求,为确保我校考点网上报名工作顺利完成,现将有关 网报工作通知如下。

一、报名资格:

(1)大学英语四级:在籍研究生(不包括已超过最长学习年限的研究生;2018级新生须为 已办理了入学报到手续的研究生)。

(2)大学英语六级:英语四级考试成绩(含网考成绩)达425分以上(含425分)的在校 学生方可报考六级。

二、网报流程及时间安排

 1、网报流程:进入网址:http://cet.etest.net.cn。(1)注册→(2)登录→(3)信息核对→(4) 报名缴费

2、学籍信息核对及时间安排

(1) 信息核对时间: 9月 10日 10:00 至 9月 20日 17:00

核对基本信息是否有误(如姓名、学号、身份证号、照片、性别)

(注意:报名开始前,只能核对信息,不能报名、缴费)

(2) 报名缴费时间: 9月 27日 10:00 至 10月 12日 17:00

报名考试费: 笔试每人每次 30 元, 口语每人每次 50 元。报名成功就可以缴费,24 小时 内不缴费,报考科目会被删除

(注意:笔试和口试的报名缴费都必须在此规定时间内完成,逾期无补报)。

三、准考证打印

从本次四六级考试开始,考生登录报名系统自行打印准考证。

1.口试准考证打印开始时间: 2018年11月12日09:00。

2.笔试准考证打印开始时间: 2018年12月3日09:00。

四、注意事项

1. 考生在网报前须认真阅读《指南》和网报系统附带的《考试报名流程》(网址: http://cet.kwgl.etest.net.cn/Home/RegisterFlow),并按要求完成网上报名、缴费工作。

 一旦缴费成功,所有报考信息均无法更改。考生在报名缴费前务必认真核实,后续不再 有信息核对或修改机会。

3.我校无口试考点,需报名的同学请选择有口试考点的学校报名。

4. 建议考生使用浏览器: IE (9+)、火狐、谷歌登录报考, 360 浏览器及相关安全软件可能 会影响使用。

5. 一旦获得账号,以后可以长期使用(可用于计算机等级报考、四六级报考等),务必妥善保存好本人账号及密码,个人报考、学籍查询、准考证打印等均需用注册账号登录。

6 报名缴费过程中一旦遇到系统问题,请及时联系系统维护人员,联系电话:010-62987880。
7. 报名过程中一旦发现个人基本信息有误(如姓名、学号、身份证号、照片、性别等有误,或者照片缺失等),请及时联系研究生院培养教育处:

青山校区主楼 15 楼 1510 室

027-68862026。

附件:《指南》见下页

武汉科技大学研究生院

2018年9月12日

# 全国大学英语四、六级考试网报操作指南

- 一、网报网址: http://cet.etest.net.cn
- 二:网报步骤

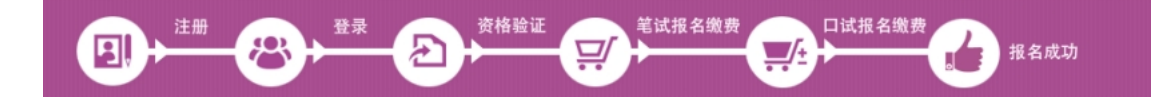

- 三: 网报程序
- 第一步: 注册(没有账号者需要注册, 曾经报考过计算机等级考试的 考生可以用原来的账号直接登录)
- 1. 进入官网 http://cet.etest.net.cn, 点击"注册新用户", 进行注册。

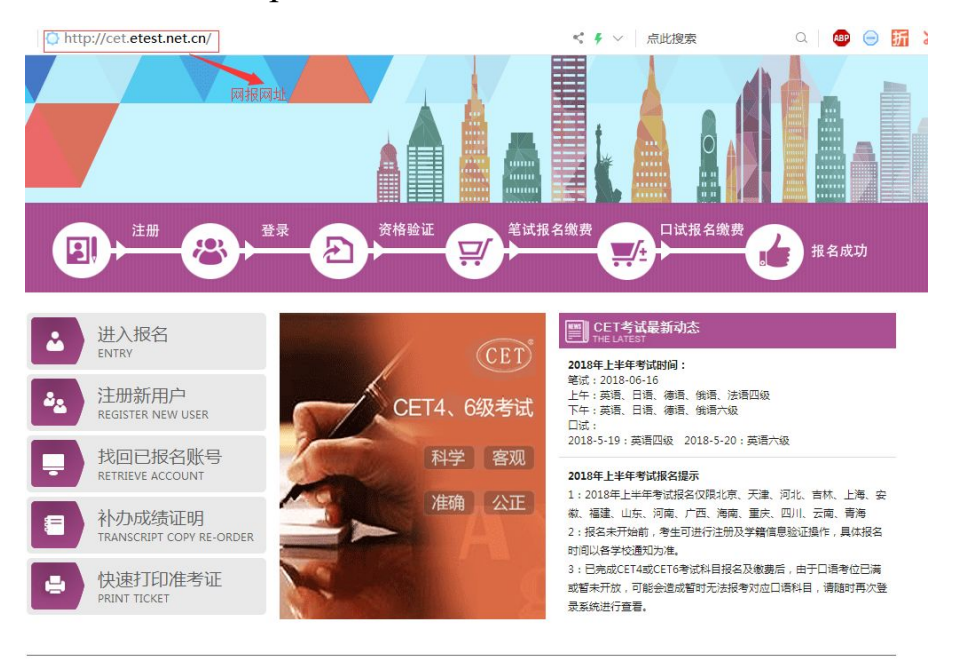

COPYRIGHT 中华人民共和国教育部考试中心 All RIGHTS RESERVED

| Ĺ  | 进入报名<br>ENTRY                      |
|----|------------------------------------|
| 22 | 注册新用户<br>REGISTER NEW USER         |
|    | 找回已报名账号<br>RETRIEVE ACCOUNT        |
|    | 补办成绩证明<br>TRANSCRIPT COPY RE-ORDER |
|    | 快速打印准考证<br>PRINT TICKET            |

### 2. 在"用户注册"页面完成注册。

|                       | 🗡 在"用户注册"界面开始注  |
|-----------------------|-----------------|
| 电子邮箱:                 | 提示: 邮箱将作为您的登录账号 |
|                       | 提示:密码长度为8-18位字符 |
| 密码:                   |                 |
| 密码确认:                 |                 |
| <b>卜人资料(</b><br>正件类型: | 可选填)<br>请选择▼    |
| 证件号:                  |                 |
| 姓名:                   |                 |

| 用户注册                                                                                        |                   |
|---------------------------------------------------------------------------------------------|-------------------|
| 电子邮箱:       提示:邮箱将作为您的登录账号       注意!         密码:       ···································· |                   |
| 个人资料(可选填)                                                                                   |                   |
| 证件类型:<br>证件号:<br>姓名:                                                                        | *                 |
| 验证码: EDDB DB                                                                                |                   |
| <b>提</b> 交<br>用户注册                                                                          |                   |
| 提示:邮箱将作为您的登录账号                                                                              |                   |
| 电子邮箱:                                                                                       | 已经有ETEST通行证,直接登录: |
| 密码:                                                                                         | 字和特殊字符(! 登家       |
| 个人资料(可选填)                                                                                   | 确定                |
| 证件类型: 中华人民共和国居民身份证                                                                          |                   |
| 证件号:                                                                                        |                   |
| 姓名: * *                                                                                     |                   |
| 验证码: EDDB ED DB                                                                             | 谨记!               |
| 提交                                                                                          |                   |

3. 登录平台、修改个人资料及密码

注册完成后,用上述注册的账号登录平台(地址: http://passport.etest.net.cn),修改个人资料及密码。

#### (1) 登录平台

| https://passport.etest.net.cn/ | < ∳ ∨ 点此搜索                       | Q    |
|--------------------------------|----------------------------------|------|
| TEST 通行证 注册成功后,自动转入登录界面        | 首页 週                             | ж    |
|                                | ETEST通行证<br>账号:邮箱<br>密码:<br>验证码: | 拔回密码 |

| ETES1                                        | 進行业   |        | _      |
|----------------------------------------------|-------|--------|--------|
| 火肉子:<br>一一一一一一一一一一一一一一一一一一一一一一一一一一一一一一一一一一一一 |       | 44     | E15970 |
| ~~~~~~~~~~~~~~~~~~~~~~~~~~~~~~~~~~~~~~       |       |        |        |
| 验证码:<br>                                     | GRWW  | GBM M  |        |
|                                              | 容哥    | 3      | 如果忘记   |
|                                              | EA    |        | 四密码。   |
|                                              | 没有ETE | ST通行证? | 保证邮箱   |
|                                              | 用户注   | 主册     | XX     |

(2) 修改资料及密码

| 账号信息                              |                                        |
|-----------------------------------|----------------------------------------|
|                                   | 通行证ID:86523F1B42514DD4BB7AB92D49F171A9 |
| 88                                | 电子邮箱:                                  |
|                                   |                                        |
|                                   | 证件类型: 中华人民共和国居民身份证                     |
|                                   | 证件号:                                   |
| 修改资料 修改密码                         | 姓名:                                    |
|                                   | 点击进入,选择修改资料和密码                         |
| 通行证I <mark>D</mark> :86523F1B4251 | 4DD4BB7AB92D49F171A9                   |

| 件类型: [                           | 中华人民共和国居民身份证 🔻 |          |
|----------------------------------|----------------|----------|
| 证件号:                             |                |          |
| 姓名:                              |                |          |
| 验证码: 0                           |                | 1        |
|                                  |                |          |
|                                  |                | 进入旅游次期用五 |
|                                  | 提交 取消          | 进入修改资料界面 |
|                                  | 提交取消           | 进入修改资料界面 |
| 原始密码:                            | 提交 取消          | 进入修改资料界面 |
| 原始密码∶<br>新的密码∶                   | 提交 取消          | 进入修改资料界面 |
| 原始密码:<br>新的密码:                   | 提交 取消          | 进入修改资料界面 |
| 原始密码:<br>新的密码:<br>重复密码:          | 提交 取消          | 进入修改资料界面 |
| 京始密码:<br>新的密码:<br>重复密码:<br>密码需长度 | 提交 取消          | 进入修改资料界面 |

### 第二步:登录

经上述注册用户、修改信息操作后,考生通过官网 <u>http://cet.etest.net.cn</u>登录系统。

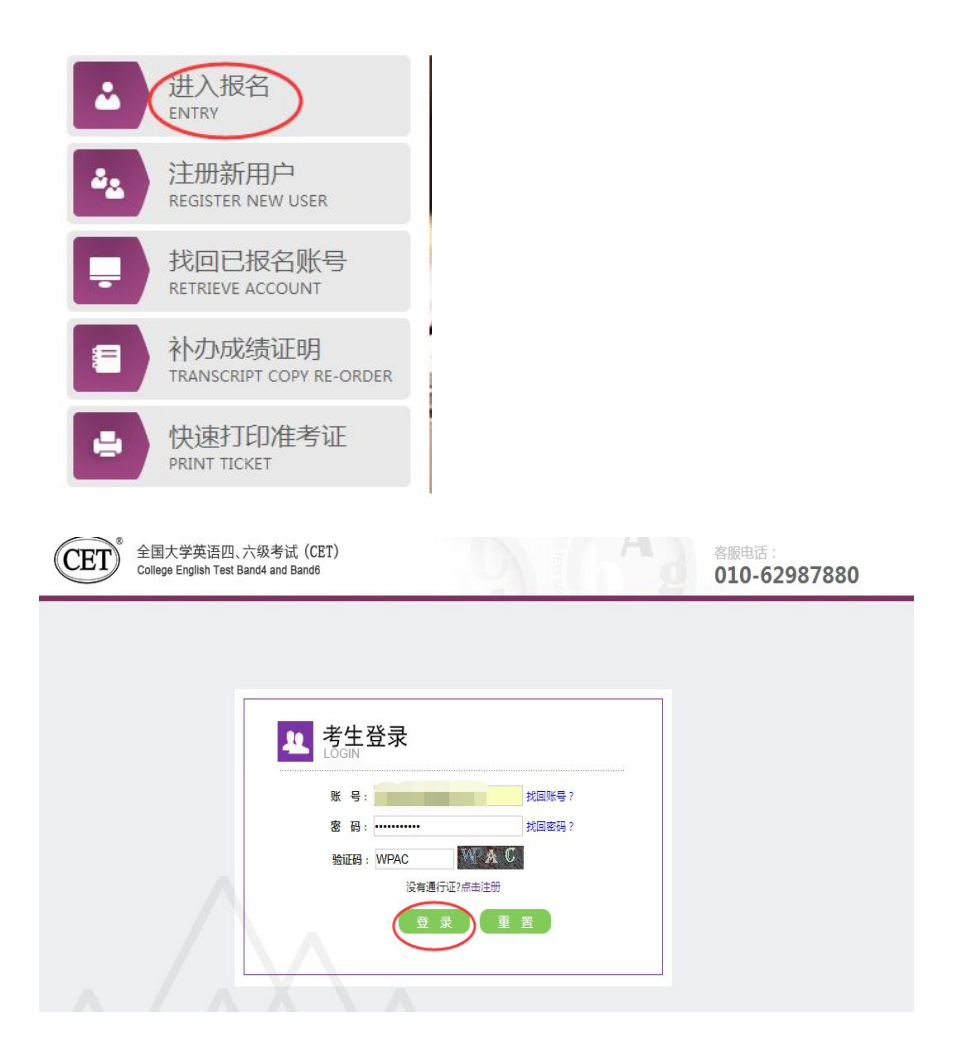

#### 第三步:资格验证

考生登录系统后,在页面填写《承诺书》、验证报名信息及资格。 1. 阅读、填报《诚信承诺书》

| 欢                                                                                      | 迎登录CET考试报名系统                                                                                                    |
|----------------------------------------------------------------------------------------|----------------------------------------------------------------------------------------------------|
|                                                                                        |                                                                                                    |
|                                                                                        | 基本信息                                                                                                    |
|                                                                                        | 考次名称: 2018年下半年CET考试                                                                                                    |
|                                                                                        | 报名状态: <b>未报名(或当前通行证账号非报名时账号)</b>                                                                                                    |
| 1                                                                                      | 残疾考生台埋使利线下申请截止时间: 2018-10-29 20:00                                                                                                    |
|                                                                                        | 开始报名                                                                                                    |
|                                                                                        | COPYRIGHT : 中华人民共和国教育部考试中心 / All RIGHTS RESERVED<br>東ICP會05031027                                                                                                    |
| 成信                                                                                     | 承诺书                                                                                                    |
| λÉ                                                                                     | 原参加全国士学英语四 六级老试 和郑重承诺。                                                                                                    |
| *                                                                                      |                                                                                                    |
| 、 4<br>()#A                                                                            |                                                                                                    |
| 调显寸                                                                                    |                                                                                                    |
| _ \\                                                                                   | 12些70元,1宋业按规定的程序和要求参加考试,如有违反,目愿按《国家教育考试违规处理办                                                                                                    |
| 、》作                                                                                    | 这些观正,1宋业按规正的程序和要求参加考试,如有违反,目愿按《国家教育考试违规处理办<br>关条款接受处理。                                                                                                    |
| 、本<br>(、本                                                                              | 这些观定,採证按规定的程序和要求参加考试,如有违反,目愿按《国家教育考试违规处理办<br>关条款接受处理。<br>人坚决遵守全国大学英语四、六级考试有关报名规定,不弄虚作假,不伪造、使用假证明、假证                                                                                                    |
| 、本<br>3。如                                                                              | 这些观定,保证按规定的程序和要求参加考试,如有违反,目愿按《国家教育考试违规处理办<br>关条款接受处理。<br>人坚决遵守全国大学英语四、六级考试有关报名规定,不弄虚作假,不伪造、使用假证明、假证<br>有违反,自愿按规定接受处理。                                                                                                    |
| 。》有<br>5。本<br>6。如<br>5、本                                                               | 这些观定,保证按规定的程序和要求参加考试,如有违反,目愿按《国家教育考试违规处理办<br>关条款接受处理。<br>人坚决遵守全国大学英语四、六级考试有关报名规定,不弄虚作假,不伪造、使用假证明、假证<br>有违反,自愿按规定接受处理。<br>人坚决服从考场工作人员和监考教师管理,自觉遵守考试纪律,考试诚实守信,不违规,不作弊。                                                                            |
| 。<br>(本<br>(本<br>(本<br>(本<br>(本<br>(本<br>(本<br>()、<br>(本                               | 这些观定,保证按规定的程序和要求参加考试,如有违反,目愿按《国家教育考试违规处理办<br>关条款接受处理。<br>人坚决遵守全国大学英语四、六级考试有关报名规定,不弄虚作假,不伪造、使用假证明、假证<br>有违反,自愿按规定接受处理。<br>人坚决服从考场工作人员和监考教师管理,自觉遵守考试纪律,考试诚实守信,不违规,不作弊。<br>人报名时所提供的个人信息是真实、准确、完整的,如因个人信息错误、失真、缺失造成不良后                              |
| £》有<br>5。本<br>5。如<br>1、本<br>1、本<br>1、本                                                 | 这些观定,採证按规定的程序和要求参加考试,如有违反,目愿按《国家教育考试违规处理办<br>关条款接受处理。<br>人坚决遵守全国大学英语四、六级考试有关报名规定,不弄虚作假,不伪造、使用假证明、假证<br>有违反,自愿按规定接受处理。<br>人坚决服从考场工作人员和监考教师管理,自觉遵守考试纪律,考试诚实守信,不违规,不作弊。<br>人报名时所提供的个人信息是真实、准确、完整的,如因个人信息错误、失真、缺失造成不良后<br>任由本人承担。                   |
| 、本<br>、本<br>、本<br>、本<br>、本<br>、<br>、<br>、<br>、<br>、<br>、<br>、<br>、<br>、<br>、<br>、<br>、 | 这些观定,保证按规定的程序和要求参加考试,如有违反,目愿按《国家教育考试违规处理办<br>关条款接受处理。<br>人坚决遵守全国大学英语四、六级考试有关报名规定,不弄虚作假,不伪造、使用假证明、假证<br>有违反,自愿按规定接受处理。<br>人坚决服从考场工作人员和监考教师管理,自觉遵守考试纪律,考试诚实守信,不违规,不作弊。<br>人报名时所提供的个人信息是真实、准确、完整的,如因个人信息错误、失真、缺失造成不良后<br>任由本人承担。                   |
| 5、本<br>5、本<br>5、本<br>5、本<br>5、本<br>5、本                                                 | 这些观定,採业按规定的程序和要求参加考试,如有违反,目愿按《国家教育考试违规处理办<br>关条款接受处理。 人坚决遵守全国大学英语四、六级考试有关报名规定,不弄虚作假,不伪造、使用假证明、假证<br>有违反,自愿按规定接受处理。 人坚决服从考场工作人员和监考教师管理,自觉遵守考试纪律,考试诚实守信,不违规,不作弊。 人报名时所提供的个人信息是真实、准确、完整的,如因个人信息错误、失真、缺失造成不良后<br>任由本人承担。 ✓ * 我已阅读并接受遵守本网站报名协议及诚信承诺书 |

#### 2. 验证报名信息及资格

#### 资格信息查询

| 中华人民共和国居民身份证                             | •                                    |
|------------------------------------------|--------------------------------------|
| *证件号码:                                   |                                      |
|                                          |                                      |
| 姓名:                                      |                                      |
|                                          |                                      |
|                                          | 查询                                   |
|                                          |                                      |
|                                          |                                      |
| 信息                                       |                                      |
| 北服名学校: (42010, ** 大学                     |                                      |
| 出版名称图: (420100) 大学校图0                    |                                      |
|                                          |                                      |
| 李 历: 100                                 | 7 N : 11                             |
| 入学年份:                                    | 年 版:                                 |
| R S:                                     | 专业:                                  |
| 班 項: 1000-000                            | 7 9:                                 |
| 备 注:                                     |                                      |
|                                          |                                      |
| ✓ * 我                                    | 已检查并确认学籍与资格信息正确                      |
|                                          |                                      |
| 返回首页                                     | 保存并继续                                |
| C. C. C. C. C. C. C. C. C. C. C. C. C. C |                                      |
| 信息                                       |                                      |
| ·据名学校· (42010) 学                         |                                      |
| 武报名校区: (42010) 大学校区0                     |                                      |
|                                          |                                      |
| 学历:<br>                                  | 学 制: 4<br>×                          |
| 八子牛切:                                    | 保存成功后,学籍信息将无法修改。                     |
| 院系: /?                                   | 如果信息有误,请先联系学校老师修<br>正、以免影响参加考试和证书信息。 |
| 院 系:<br>班 级:                             |                                      |
| 院 系:<br>班 级:<br>备 注:                     | 继续?                                  |

## 注意:本次四六级报名缴费开始时间为:9月27日10:00,在此时间

前考生只能进行报名信息确认,待报名缴费开始后才能报名缴费。

#### 第四步:笔试报名缴费

1. 笔试报名

考生在报名信息页面,<u>点击"笔试报考"按钮</u>,进入笔试报考页 面。考生根据个人情况选择要报考的科目(如英语四级或英语六级 等),并<u>点击"提交"按钮</u>,确认笔试报名信息。

|                  | 姓                                      | 名: 茅綱            | 春                      |                                       |              |                 |                                  |
|------------------|----------------------------------------|------------------|------------------------|---------------------------------------|--------------|-----------------|----------------------------------|
|                  | 性                                      | 副: 女<br>         |                        |                                       |              |                 |                                  |
|                  | 证件类                                    | 型: 香港            | 結身份证<br>●1100001       |                                       |              |                 |                                  |
|                  | 证件号(                                   | 時: 991<br>時: 000 |                        | /001010101                            | 0101 000     |                 |                                  |
|                  | 字                                      | 暗: (99           | 101)测试考点-1 —           | (AATOTO)8                             | 99101-0字区    |                 |                                  |
| 名流程:             |                                        |                  |                        |                                       |              |                 |                                  |
| 名协议              | 资格信息查询<br>(已完成)                        | →<br>资格(         | 言息确认                   | 笔试报考(如<br>(未完成)                       |              | 笔试缴费(;<br>(未完成) |                                  |
|                  |                                        |                  |                        |                                       | 2            |                 | T                                |
|                  | 结束 🔶                                   | <b></b> 参加       | 考试 🔶 打                 | 印笔试准                                  | ™ <b>~</b>   | 完成报名            |                                  |
|                  |                                        |                  |                        | (NACE OF LEVIE                        |              | (275-000)       | (木元政)                            |
| 报考笔试科目           | 目,请通过"笔试排                              | <b>辰考"选</b> 技    | 圣笔试报考科目。               |                                       |              |                 |                                  |
| 近回黄五             | CFT6姿林复林                               |                  | 禁计提表                   |                                       | 3**          | 本表订单            | 決陸                               |
|                  | CLIODIHER                              |                  | Ş                      | ाज्यस्य 📖                             | ~ 7          | 9.9 10 年        |                                  |
|                  |                                        |                  |                        |                                       |              |                 |                                  |
| <b>x-6</b> 47人信息 | 3                                      |                  |                        |                                       |              |                 |                                  |
| 学籍学校             | : (99101)测试考点                          | ₹-1              |                        |                                       |              |                 |                                  |
| 学籍校区             | : (991010)99101-                       | 0学区              |                        |                                       |              |                 |                                  |
| 资格科目             | ; 英语四级笔试;                              | 日语四级笔            | 试;英语四级口试               |                                       |              |                 |                                  |
| 6± <2            | ・ 草得寿                                  |                  | 64                     | - EII •                               | 4            |                 |                                  |
| 正在 日             | - 香港自份证                                |                  | ел<br>тг:              | . 20.<br>(社문福·                        | 991011000    | 01              |                                  |
| ±rrx±            | · 百利3410年                              |                  |                        | ····································· | 5            | 01              |                                  |
| - //)<br>λ 学年份   | · 15                                   |                  |                        | - Lich                                | 11           |                 |                                  |
|                  | · 15                                   |                  |                        | - 2954 -                              | 11<br>宮公又/V学 |                 |                                  |
| RTL AN           | - 11577RG                              |                  | Q                      | <u> 118</u> -                         | ND 716-7-    | 司和如理            |                                  |
|                  |                                        |                  |                        |                                       |              |                 |                                  |
| 英语               | 笔试                                     |                  |                        |                                       |              |                 |                                  |
|                  | 71 B                                   |                  | 47 <b>/7 /4</b> 44     | 把存住后                                  |              | 최소여문            | 12/20-117                        |
|                  | 42日                                    | 贫田(兀)            | 旗百子校<br>(00101)をいった ト・ | 加西牧区                                  |              | 利示容重            | <b>旅</b> 습的问                     |
|                  | (1) 夹唱凹级笔试                             | U.1              | (99101)测试考点-1          | (991010)                              | 99101-0字区    | 有               | 2017-03-02 09:49 全 2017-         |
| < <sup>1</sup>   |                                        |                  | m                      |                                       |              |                 |                                  |
| 1.000            | 手由空空:                                  |                  |                        |                                       |              |                 |                                  |
| 小站               | TT-EKK                                 |                  |                        |                                       |              |                 |                                  |
|                  | laurine.                               | 费用(元)            | 报名学校                   | 报名校区                                  |              | 剩余容量            | 报名时间                             |
|                  | 科目                                     | 24010(7.67       |                        |                                       |              |                 |                                  |
|                  | <ul><li>科目</li><li>(3)日语四级笔试</li></ul> | 0.1              | (99101)测试考点-1          | (991010)                              | 99101-0学区    | 有               | 2017-03-02 09:49 至 <u>2017</u> - |

2. 笔试缴费

(1)考生完成笔试报名后,<u>点击对应科目下方的"支付"按钮</u>,进入缴费页面。

|             |                                                                                        |                   |      |             |        | 支付状态: 全                           | <b>未支付</b> 未支付:                                                | ¥0.1                       |
|-------------|----------------------------------------------------------------------------------------|-------------------|------|-------------|--------|-----------------------------------|----------------------------------------------------------------|----------------------------|
| #           | 科目                                                                                     | 费用(元)             | 支付状态 | 编排状态        | 科目报考方式 | 报名学校                              | 报名校区                                                           | 考试学校                       |
| 1           | (1)英语四级笔试                                                                              | 0.1               | 未支付  | 未编排         | 考生注册   | (99101)测试考点-1                     | (991010)99101-0学区                                              | (編排完)                      |
|             |                                                                                        |                   |      |             |        |                                   | 支付面                                                            | 新                          |
| Ę           | 口试报考科目信息                                                                               | 3.                |      |             |        |                                   | 支付<br>L                                                        | 新                          |
| ſ           | 口试报考科目信息                                                                               | 5,                |      |             |        | 支付状态: <b>全</b>                    | 支付         更           I         I           未支付         未支付 : | 新<br>¥ 0.1                 |
| ţ<br>#      | 1试报考科目信息<br>科目                                                                         | 表用(元)             | 支付状态 | 编排状态        | 科目振考方式 | 支付状态: <b>全</b><br>报名学校            | 支付     更       I     I       未支付     未支付 :       据名校区          | 新<br>¥ 0.1<br>考试学校         |
| F<br>#<br>1 | <ul> <li>         は服考科目信息         科目      </li> <li>         (F)英语四级口域     </li> </ul> | 表<br>费用(元)<br>0.1 | 支付状态 | 淪排状态<br>未编排 | 科目振考方式 | 支付状态: 全:<br>振名学校<br>(99101)测试考点-1 | <u>支付</u> 更<br><b>末支付</b> 未支付:<br>据名校区<br>(991010)99101-0学区    | 新<br>¥0.1<br>考试学t<br>(编排完) |

(2) 弹出确认支付信息界面,<u>点击"去支付"按钮,</u>进入支付页面。 可以选择支付宝支付,也可以选择首信易支付。

| 文刊用运   | 第171次CET报名费 |         |                                  |  |
|--------|-------------|---------|----------------------------------|--|
| 支付来源   | 大学英语四六级考试   | 考生姓名    | 茅緑春                              |  |
| 支付金額   | 0.1元人民币     | NEEA ID | 49822729E96E44C1B076E8A454A97941 |  |
| 5年文11万 | rt. >       |         |                                  |  |
|        |             |         |                                  |  |

|   |       |           |       |      |      | 支付状态:  | 全部支付 已        | 支付: ¥0.01        |
|---|-------|-----------|-------|------|------|--------|---------------|------------------|
| # | 准考证打印 | 科目        | 费用(元) | 支付状态 | 编排状态 | 科目报考方式 | 报名学校          | 报名校区             |
| 1 | 打印    | (1)英语四级笔试 | 0.01  | 已支付  | 未编排  | 考生注册   | (99201)测试考点-2 | (992013)99201-3学 |

支付完成后,考生可以自行打印准考证。<u>笔试准考证</u>打印开始时间: <u>2018 年 12 月 3 日 09:00</u>。

#### 第五步:口试报名缴费

考生口试报名缴费的操作请参照上述笔试报名缴费的操作进行。

<u>口试准考证</u>打印开始时间: <u>2018 年 11 月 12 日 09:00</u>。

注意:一旦完成缴费,报名信息无法更改。